#### Gerenciando usuários com

#### MikroTik User Manager

#### **Anderson Marin Matozinhos**

MTCNA, MTCWE, MTCRE, MTCTCE, MTCINE, MTCUME MikroTik Official Consultant MikroTik Certified Training Partner

anderson@icorporation.com.br

#### **Guilherme Ramires**

MTCNA, MTCWE, MTCRE, MTCTCE, MTCINE, MTCUME MikroTik Official Consultant MikroTik Certified Training Partner

ramires@alivesolutions.com.br

Alive Solutions & Voz e Dados no MUM Brasil 2015

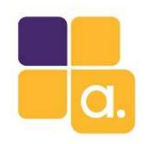

#### Tópicos a serem abordados

- O MikroTik User Manager. Funções e possibilidades.
- 2. Instalando e configurando o User Manager
- 3. Hands On
- 4. Considerações finais

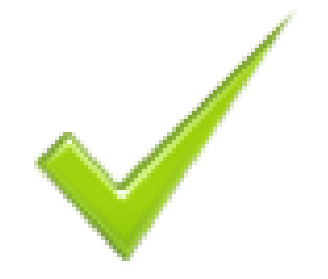

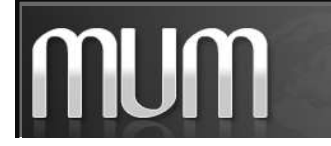

Alive Solutions – MUM BRASIL 2015 Gerenciando usuários com MikroTik User Manager

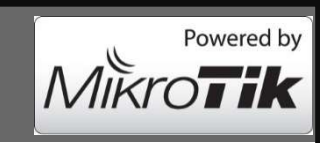

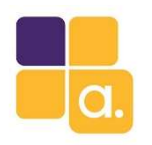

### O MikroTik User Manager

O User Manager é um sistema de gestão de usuários baseado em RADIUS com diversas funcionalidades.

Pode ser usado para gerenciar usuários de:

- HotSpot
- PPP (PPTP, L2TP, PPPoE, etc)
- DHCP
- Wireless
- RouterOS

Funciona em processadores x86, ou RouterBoards com MIPS, PowerPC e TILE.

A RouterBoard deve ter pelo menos 32 MB de RAM e 2 MB de espaço livre no HD

É compatível com os principais navegadores de internet: Opera, Mozilla Firefox, Microsoft Internet

Explorer e Safari.

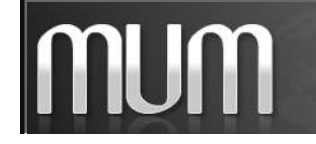

Alive Solutions – MUM BRASIL 2015 Gerenciando usuários com MikroTik User Manager

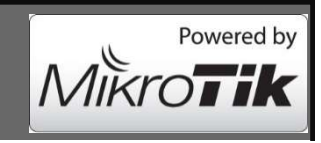

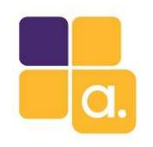

## O MikroTik User Manager

## Cenário

Um WISP tem geralmente uma equipe grande e muitas RouterBoards em funcionamento.

A contratação e demissão de técnicos acontece constantemente. Como adicionar, alterar ou retirar acesso dos técnicos aos equipamentos imediatamente?

Utilizando o User Manager podemos fazer isso facilmente.

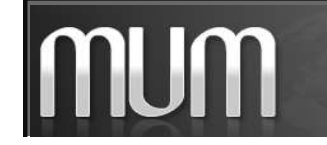

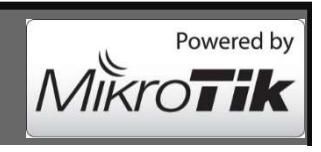

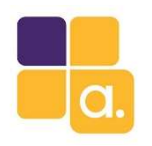

## Nosso objetivo

- Melhorar a segurança de acesso aos MikroTik da rede e facilitar a adição e remoção de privilegio de acesso.
- Gerenciar clientes PPPOE, VPN, Wireless e Hotspot para provedores pequenos.

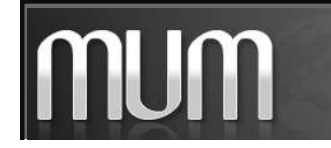

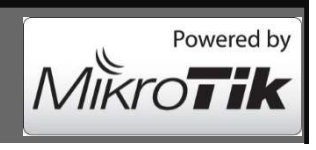

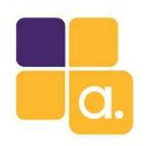

#### Como tudo acontece...

1. Usuário da equipe de TI tenta acessar um Router da rede (RouterOS).

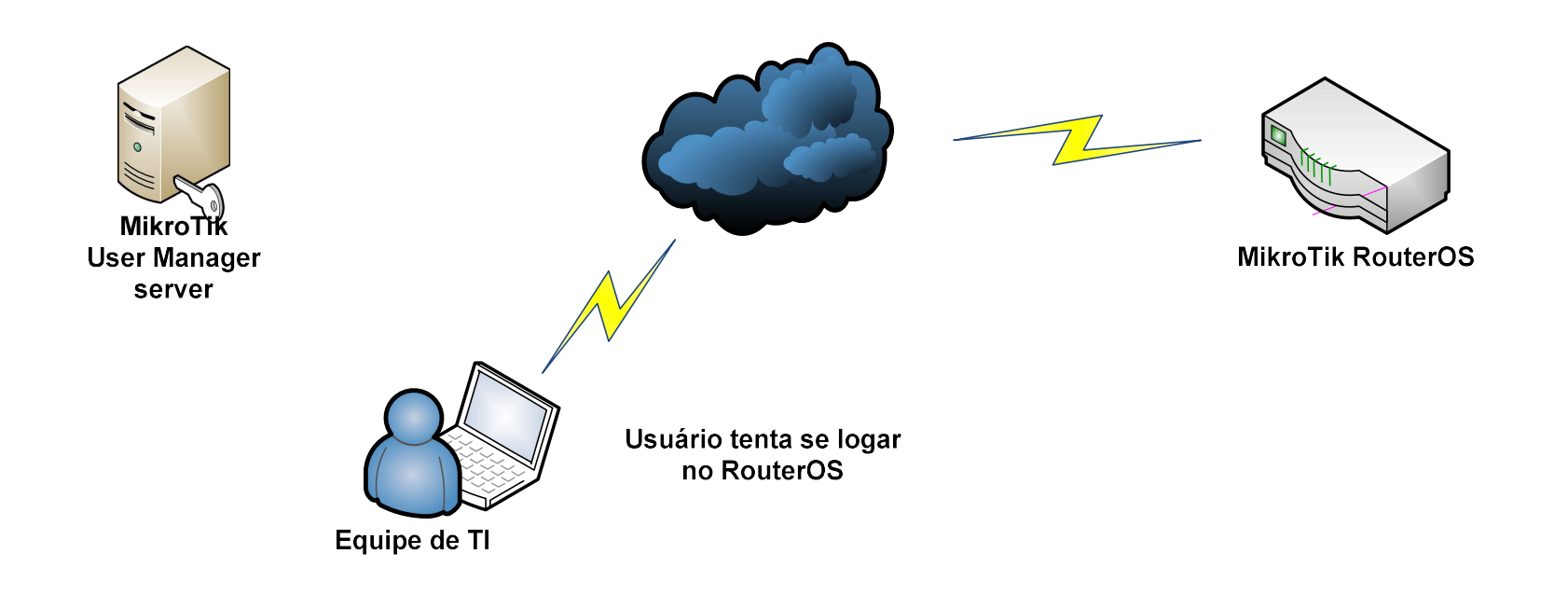

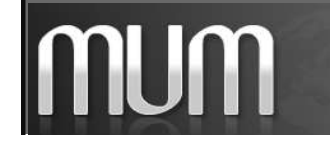

Alive Solutions – MUM BRASIL 2015 Gerenciando usuários com MikroTik User Manager

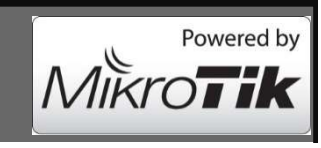

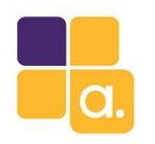

#### Como tudo acontece...

- 2. O router que o usuário esta tentando logar consulta o User Manager.
- 3. O User Manager confirma a identidade do usuário.

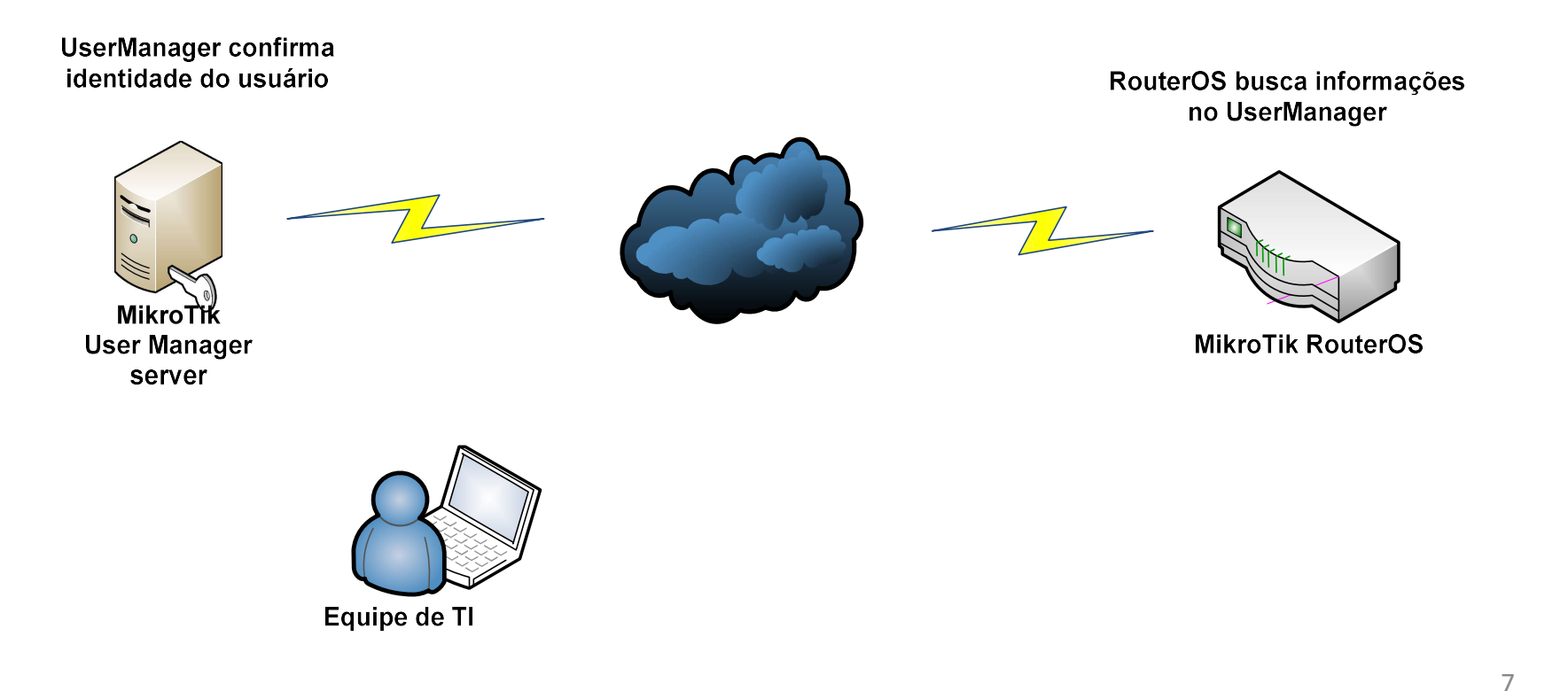

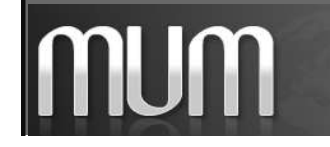

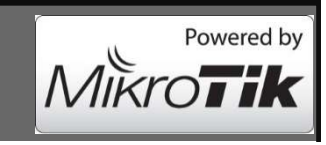

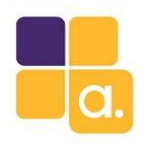

#### Como tudo acontece...

4. Usuário da equipe de TI autentidado com sucesso no MikroTik.

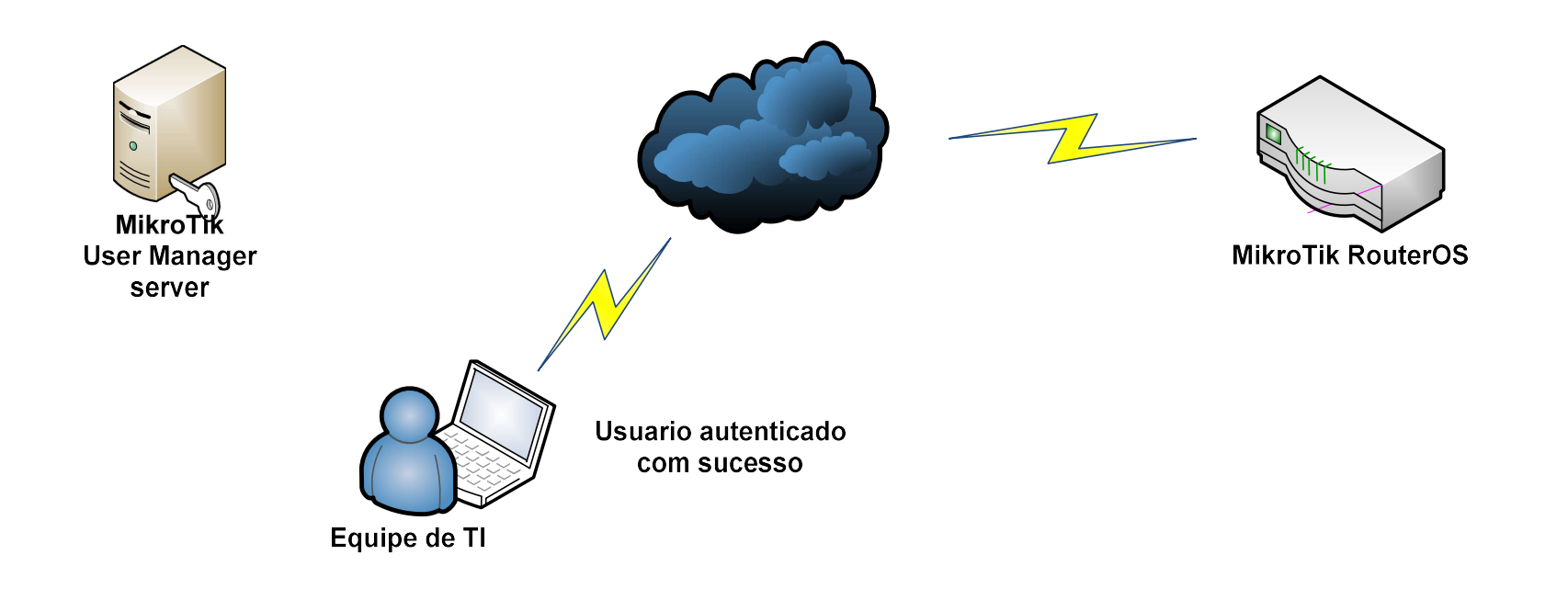

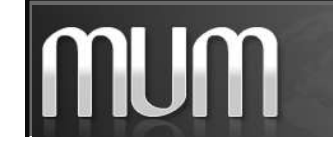

Alive Solutions – MUM BRASIL 2015 Gerenciando usuários com MikroTik User Manager

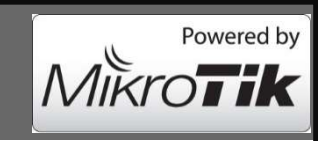

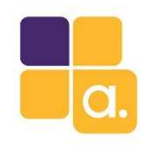

#### Instalando o User Manager

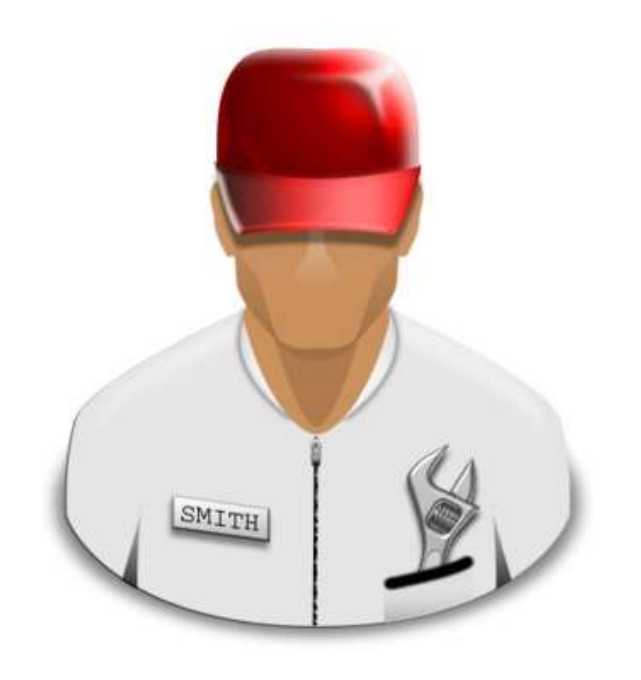

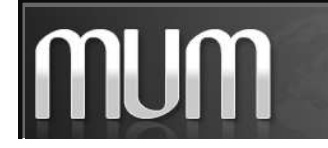

Alive Solutions – MUM BRASIL 2015 Gerenciando usuários com MikroTik User Manager

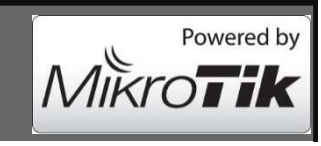

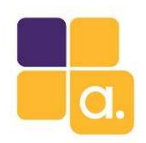

#### Instalando o User Manager

A Instalação do User Manager é simples.

- Acesse o site da Mikrotik: <u>http://www.mikrotik.com/download</u>
- Faça download do pacote: All packages

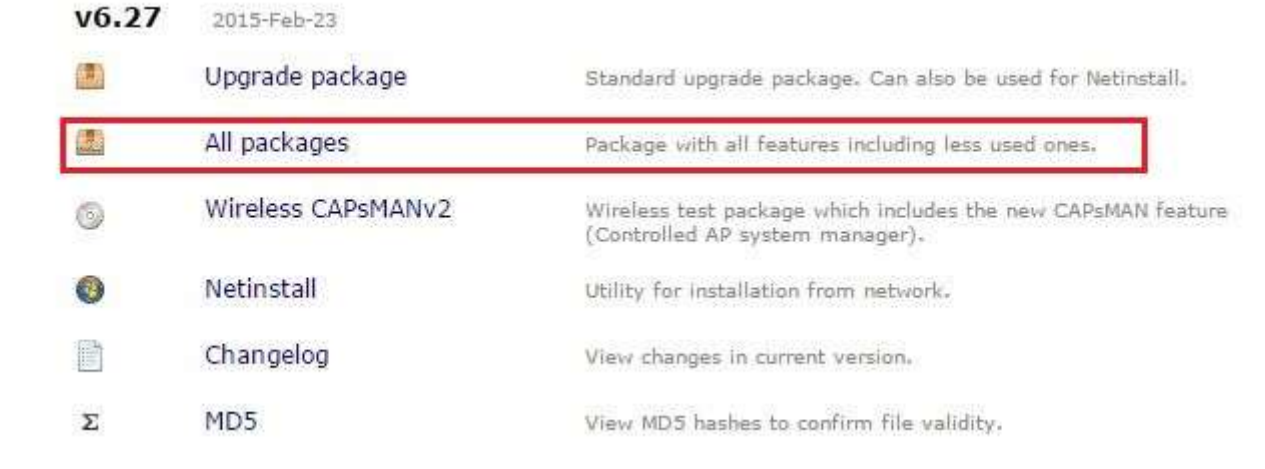

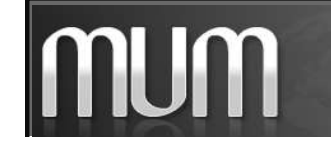

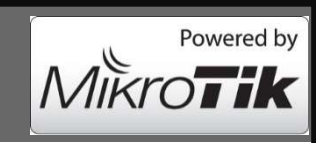

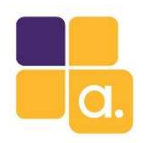

#### Instalando o User Manager

• Descompacte o pacote e copie para a RouterBoard o pacote do User Manager e a reinicie.

| File Lis   | st     |         |      |           |     |          |                 |               |          | × |      |                   |   |         |
|------------|--------|---------|------|-----------|-----|----------|-----------------|---------------|----------|---|------|-------------------|---|---------|
| -          | 7      | 围       | 8    | Backup    | R   | estore   |                 |               | Find     |   |      |                   |   |         |
| File N     | lame   | 1       |      |           | 1   | Туре     | Size            | Creation Time | 00 50 45 | • | Pack | age List          |   |         |
| Bus        | ser-ma | nager-6 | 2/-m | ipsbe.npk |     | package  | //6.1 K         | B Jan/02/19/0 | 02:50:15 |   | 7    | Check For Updates |   | Enable  |
|            |        |         |      |           |     |          |                 |               |          |   | Na   | me                | 4 | Version |
|            |        |         |      |           |     |          |                 |               |          |   | 8    | routeros-mipsbe   |   | 6.27    |
|            |        |         |      |           |     |          |                 |               |          |   |      | 🗃 advanced-tools  |   | 6.27    |
|            |        |         |      |           |     |          |                 |               |          |   |      | 🗃 dhcp            |   | 6.27    |
|            |        |         |      |           |     |          |                 |               |          |   |      | 🗃 hotspot         |   | 6.27    |
|            |        |         |      |           |     |          |                 |               |          |   |      | ₿ipv6             |   | 6.27    |
| <b>.</b> . |        |         |      |           |     |          |                 |               |          |   |      | 🗃 mpls            |   | 6.27    |
| Dica:      | •      |         |      |           |     |          |                 |               |          |   |      | 🗃 ppp             |   | 6.27    |
|            |        |         |      |           |     |          |                 |               |          |   |      | 🗃 routing         |   | 6.27    |
| <b>D</b>   |        |         |      |           |     | 1        |                 |               | ~        |   |      | Security          |   | 6.27    |
| Para       | 0 U    | ser N   | lai  | nager in  | Sta | llar e p | reciso que seja | a mesma v     | ersao    |   |      | 🗃 system          |   | 6.27    |
|            |        |         |      |           |     |          |                 |               |          |   |      | 🗃 wireless        |   | 6.27    |
| do Ro      | oute   | rOs     | ing  | stalado   | ٥m  | sua Ro   | nuterBoard      |               |          |   |      | 🔁 wireless-tp     |   | 6.27    |
|            | Juli   |         |      |           |     | Juune    |                 |               |          |   | 8    | user-manager      |   | 6.27    |

Caso não seja, atualize seu RouterOS.

11

Disa

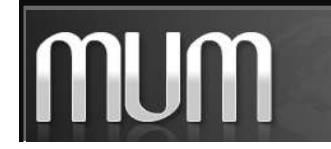

13 items

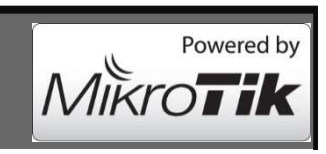

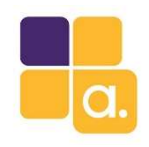

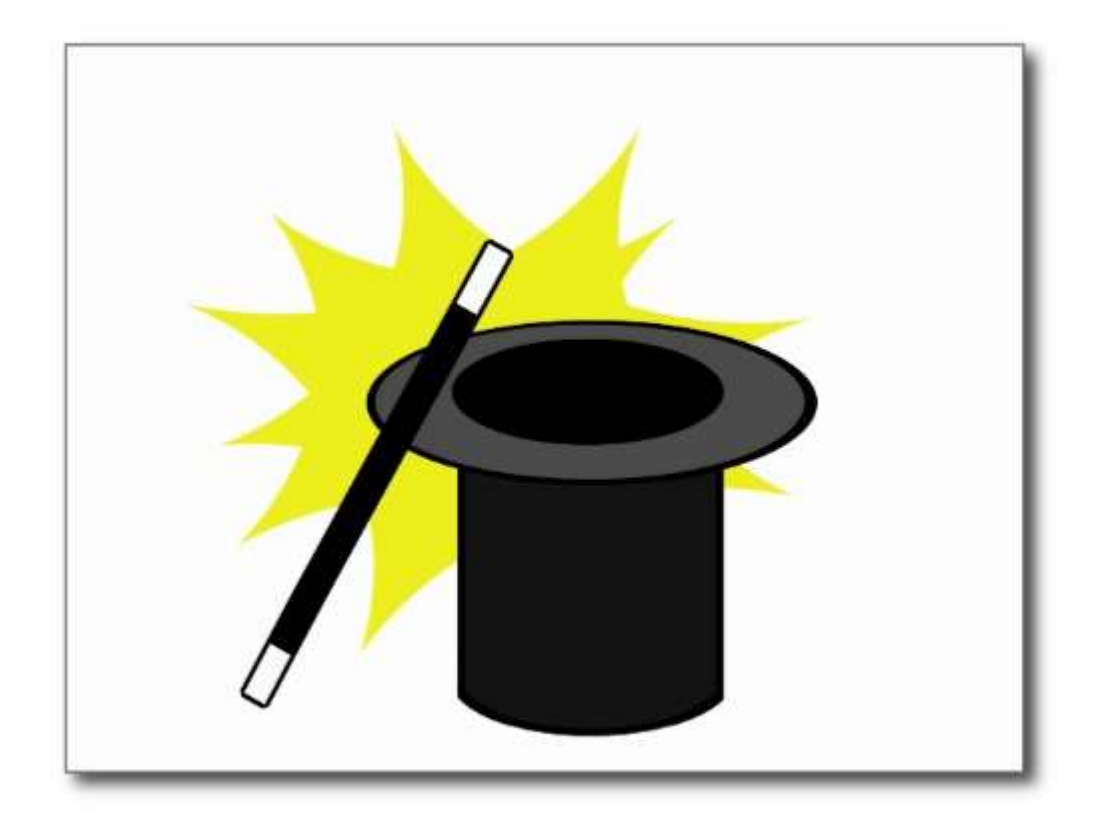

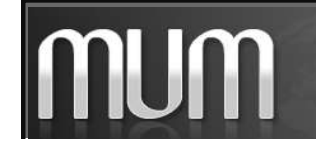

Alive Solutions – MUM BRASIL 2015 Gerenciando usuários com MikroTik User Manager

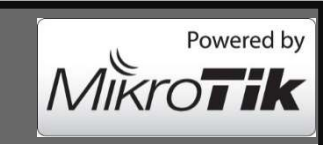

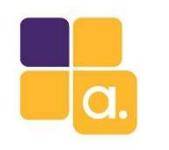

Acima da versão 3.0 o User Manager já vem com o usuário padrão criado:

User: admin

Pass: em branco

É interessante mudar essa senha imediatamente:

/tool user-manager customer set admin password=12344321

Pela interface web podemos fazer toda configuração do User Manager.

Acesse : http://ip-do-User Manager/userman

Use as credenciais para acesso:

User: admin

Pass: 12344321

|         | \ <i>∧i</i> ŀ | roT       | k     |  |
|---------|---------------|-----------|-------|--|
|         | Mikrotil      | User Mana | ißei. |  |
|         | . AF          |           |       |  |
| Log     | 83            |           |       |  |
| Passwoi | d             |           |       |  |

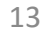

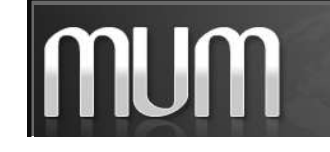

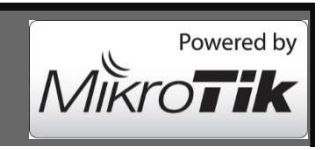

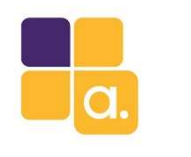

num

### Configurando o User Manager

Primeiramente precisa criar o perfil e as limitações que ira disponibilizar para os técnicos. São essas limitações que irão definir os direitos de cada usuário ao logar no MikroTik. No exemplo usei o grupo: full.

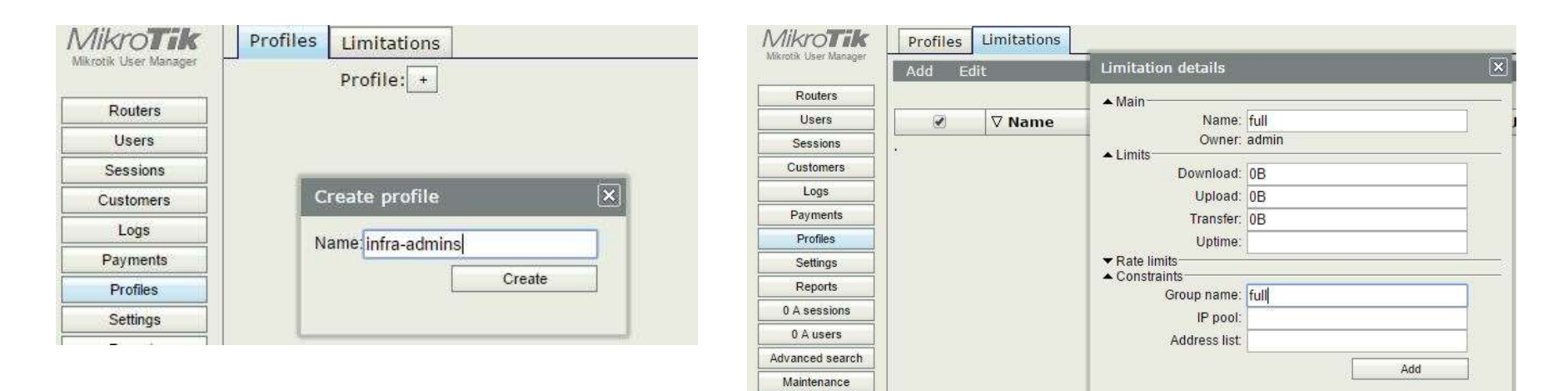

- Defini um profile com nome: infra-admins
- Adicionei uma limitação de nome: full e no campo: Group name coloquei o nome do group que está no RouterOS no caso: full

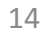

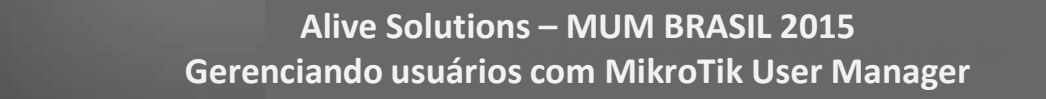

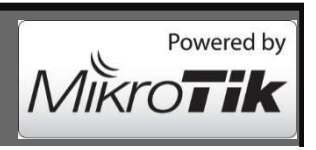

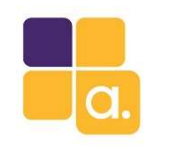

mum

### Configurando o User Manager

Associando limitação ao profile: infra-admins

Clique no botão Add new limitation e selecione a limitação criada anteriormente: full

| Profile          | : infra-admins   | ۲ +                                                                                                    |                |           |   |
|------------------|------------------|----------------------------------------------------------------------------------------------------|----------------|-----------|---|
| Name             | : infra-admins   |                                                                                                    |                |           |   |
| Name for users   | :                | Profile part                                                                                                    |                |           | 1 |
| Owner            | : admin          | in the second second se |                |           |   |
| Validity         | :                | ▲ Period                                                                                                    | Dever CR en et |           |   |
| Starts           | : At first logon |                                                                                                    | Days.          |           |   |
| Price            | : 0.00           |                                                                                                    | Tuesday        |           |   |
| Shared users     | : not used       |                                                                                                    | Wednesda       | ау        |   |
| Save profile     | Remove profile   |                                                                                                    | 🗹 Thursday     |           |   |
| nlimited profile |                  |                                                                                                    | Friday         |           |   |
| Add new limi     | ation            |                                                                                                    | Time: 0.00.00  | -23:59:59 |   |
|                  |                  | ▲ Limits                                                                                                    | (77) A.II      |           | - |
|                  |                  |                                                                                                    | read           |           |   |
|                  |                  | C 22 1                                                                                                    |                | 22.5      |   |

Observe que é possível definir dia da semana, e horário para uso do grupo de acesso.

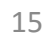

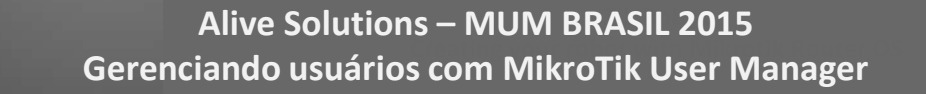

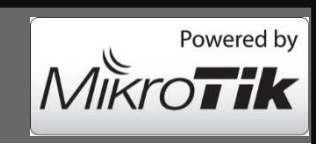

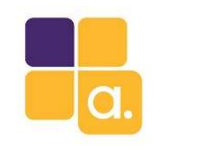

Esses usuários criados no User Manager serão capaz de acessar todas as RouterBoards da rede configuradas.

Criando usuários para acessar seus MikroTik RouterOS:

| MikroTik              | Add E | dit Generate |
|-----------------------|-------|--------------|
| Mikrotik User Manager | One   |              |
| Routers               | Batch | ∇Username    |
| Usars                 |       |              |
| USEIS                 | (772) |              |

Usando a interface web, vá no botão:

Users - Add – One

Assign profile: Define o profile do usuário.

Essas permissões podem ser alteradas a

qualquer momento.

| 🔺 Main                                                      | A                 |    |
|-------------------------------------------------------------|-------------------|----|
| Username:                                                   | full-support      |    |
| Password:                                                   | 12344321          |    |
| Disabled:<br>Owner:                                         | admin             | .0 |
| Constraints                                                 |                   |    |
| IP address:                                                 | 0.0.0             |    |
| Caller ID:                                                  | Bind on first use |    |
| Shared users:                                               | Unlimited         | •  |
| <ul> <li>Wireless</li> <li>Private information —</li> </ul> |                   |    |
| Assign profile:                                             | infra-admins      | •  |

Shared user: Quantas conexões simultâneas

o usuário poderá fazer.

16

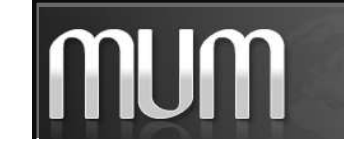

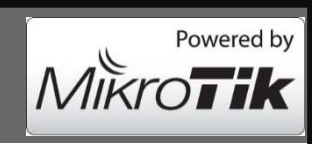

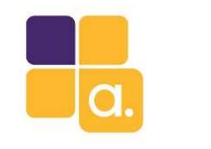

Para que o User Manager responda as requisições das RouterBoards é preciso cadastra-las no NAS (network access server) . Por segurança esse cadastramento deve ser feito com o IP de origem do MikroTik e uma senha, que deve estar configurada no router e no User Manager.

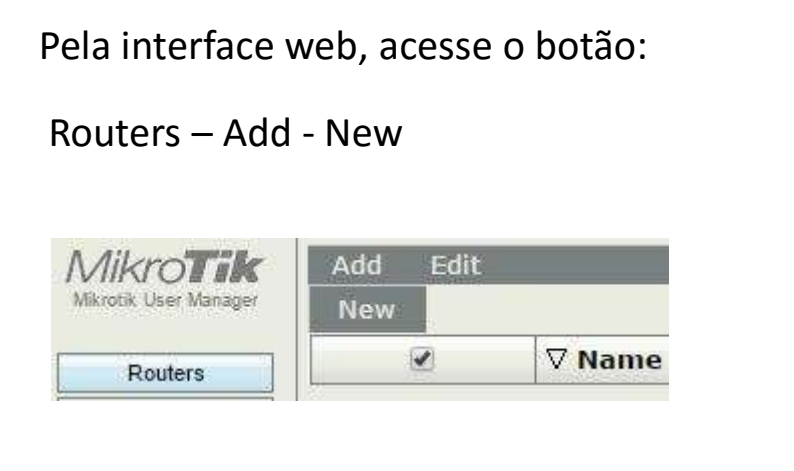

| Main               | 72                                                                                            | - 27 |
|--------------------|-----------------------------------------------------------------------------------------------|------|
| Name               | router-01                                                                                     |      |
| Owner              | : admin                                                                                       |      |
| IP address         | : 10.0.0.1                                                                                    |      |
| Shared secret      | 12345                                                                                         |      |
| Time zone          | Parent time zone                                                                              | •    |
| Disabled           | :                                                                                             |      |
| Log events         | Authorization success     Authorization failure     Accounting success     Accounting failure |      |
| ▲ Radius incomming |                                                                                               |      |
| CoA support        | USE COA                                                                                       |      |
| CoA port           | : 1700                                                                                        |      |

17

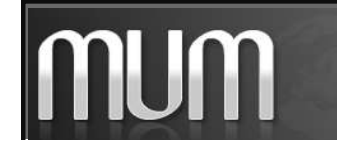

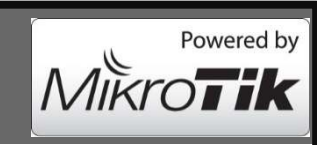

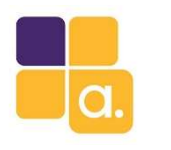

Pelo New Terminal esse trabalho é mais fácil. Você pode fazer um script adicionando todas suas RouterBoards de uma só vez.

#### DICA:

Para edição de scripts recomendo o aplicativo gratuito: Notepad ++

```
tool user-manager
router add ip-address=10.0.0.1 shared-secret=12345 coa-port=1700 customer=admin name=router-01
router add ip-address=10.0.0.2 shared-secret=12345 coa-port=1700 customer=admin name=router-02
router add ip-address=10.0.0.3 shared-secret=12345 coa-port=1700 customer=admin name=router-03
router add ip-address=10.0.0.4 shared-secret=12345 coa-port=1700 customer=admin name=router-04
```

Powered by

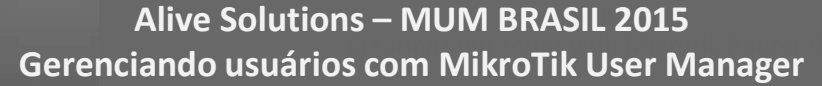

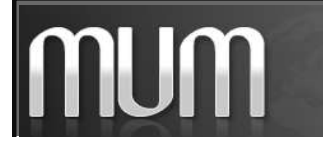

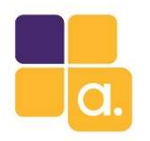

## Configurando o Router

As configuração a seguir deverão ser feita nos equipamentos da rede que serão acessados via usuários do User Manager

- Em Radius Server cadastre o servidor que responderá as requisições Radius, (User Manager).
- Configure aqui a senha que definimos em Routers no NAS do User Manager.

/radius

add address=10.0.0.254 secret=12345 service=login

| General   | Status       |                       |    | OK           |
|-----------|--------------|-----------------------|----|--------------|
|           | Service:     | ppp login             |    | Cancel       |
|           |              | hotspot wireless dhcp |    | Apply        |
|           | Called ID:   | 0                     | •  | Disable      |
|           | Domain:      |                       |    | Comment      |
|           | Address:     | 10.0.0.254            |    | Сору         |
|           | Secret:      | 12345                 |    | Remove       |
| Authentia | cation Port: | 1812                  |    | Reset Status |
| Accou     | unting Port: | 1813                  |    |              |
|           | Timeout:     | 300                   | ms |              |
|           |              | Accounting Backup     |    |              |
|           | Realm:       | 1                     | -  |              |
| Sn        | c. Address:  | 0.0.0.0               |    |              |
|           |              |                       |    |              |

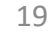

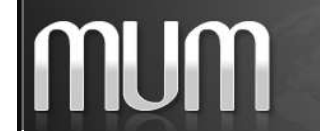

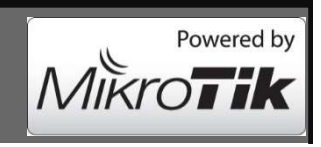

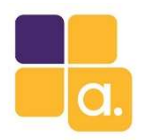

### Configurando o Router

Em System - Users no botão AAA (Authentication, Authorization, and Accounting), configure para utilizar Radius.

Existem 2 campos nessa janela que gostaria de comentar:

**Default Group** – define qual grupo um usuário deve pertencer, caso o grupo que ele esta cadastrado no Radius não esteja configurado local no MikroTik.

**Exclude Groups** – usado para excluir um grupo que você não quer permitir logar nesse MikroTik com as permissões configuradas. Se configurarmos um grupo com permissões full se o Default Group estiver definido como read o usuário desse grupo terá permissão apenas para leitura.

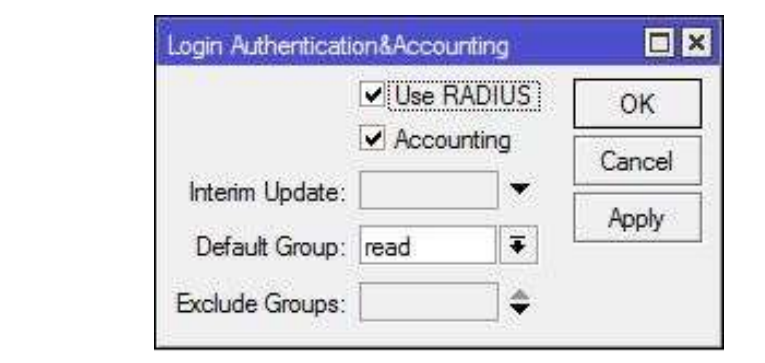

/user aaa

set use-radius=yes

MUM

Alive Solutions – MUM BRASIL 2015 Gerenciando usuários com MikroTik User Manager

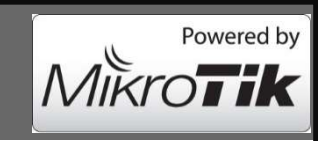

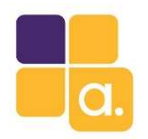

#### Configurando o router

#### Lista de políticas permitidas:

local - política que concede os direitos para efetuar login localmente via console

telnet - política que concede direitos a logar-se remotamente via telnet

ssh - política que concede direitos a logar-se remotamente através do protocolo Secure Shell

**ftp** - política que concede plenos direitos para logar-se remotamente via FTP e transferir arquivos de e para o roteador. Os usuários com esta política podem ler, escrever e apagar arquivos, independentemente da permissão " read/write " , que lida apenas com configuração RouterOS.

reboot - política que permite reiniciar o roteador

read - política que concede acesso de leitura a configuração do roteador. Todos os comandos do console que não alteram a configuração do roteador são permitidos. Não afeta o FTP

write - política que concede acesso a escrever configuração do roteador, exceto para gerenciamento de usuários. Esta política não permite ler a configuração, por isso certifique-se de permitir assim a política de leitura

**policy** - política que concede direitos de gerenciamento de usuários. Deve ser usado em conjunto com a política de gravação. Permite também para ver as variáveis globais criadas por outros usuários (requer também a política 'test').

test - política que concede os direitos para executar ping, traceroute, bandwidth-test, wireless scan, sniffer, snooper e outros comandos de teste.

web - política que concede direitos a logar-se remotamente via WebBox

winbox - política que concede direitos a logar-se remotamente via WinBox

password - política que concede direitos para alterar a senha

sensitive - concede direitos para ver informações sensíveis no roteador, Como senhas salvas no MikroTik como: wireless, etc.

api - concede direitos para acessar roteador via API.

**sniff** - política que concede direitos de usar a ferramenta packet sniffer.

# MUM

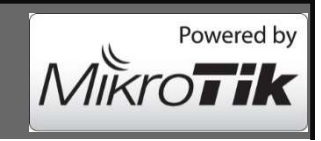

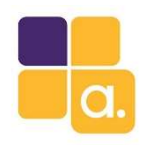

#### Configurando o router

#### System / Users

O Mikrotik RouterOS vem com grupos de segurança de usuários pré definidos (full, read, write)

Mas as permissões podem não ser adequadas ao seu negocio.

É interessante criar seus próprios grupos com permissões que se adaptem melhor ao seu cenário.

| User List    |                                 |                          |                           | and the       |
|--------------|---------------------------------|--------------------------|---------------------------|---------------|
| Users Groups | SSH Keys SSH Private Key        | s Active Users           |                           |               |
| + - 0        | T                               |                          |                           |               |
| Name         | Policies                        |                          |                           |               |
| 👗 full       | local telnet ssh ftp reboot rea | d write policy test wint | pox password web sniff :  | sensitive api |
| 💩 read       | local telnet ssh reboot read te | est winbox password v    | veb sniff sensitive api   |               |
| 💩 write      | local telnet ssh reboot read w  | rite test winbox passw   | ord web sniff sensitive a | api           |

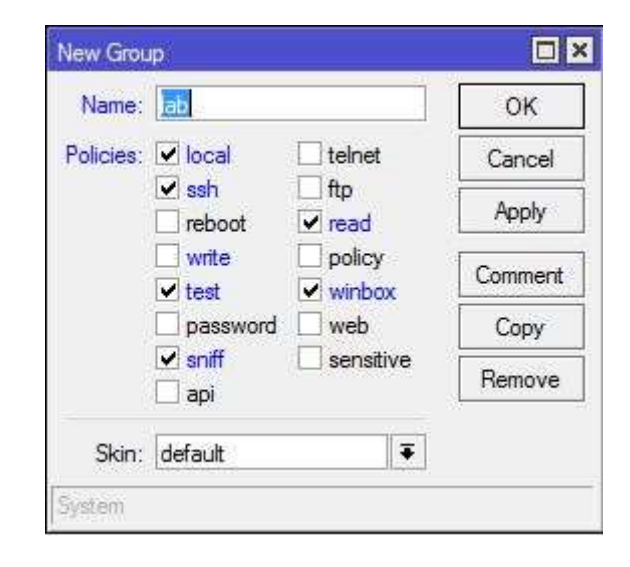

22

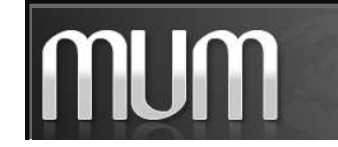

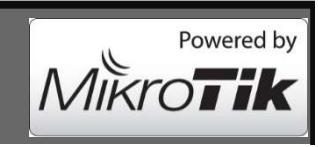

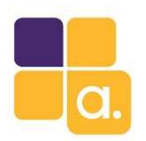

#### Servidor VPN ou PPPoE

#### autenticando no User Manager

Primeiramente criamos um Pool de endereços que a VPN server ou o PPPoE server usarão para atribuir aos clientes que autenticarem no MikroTik. Defini o range 172.16.255.0/24.

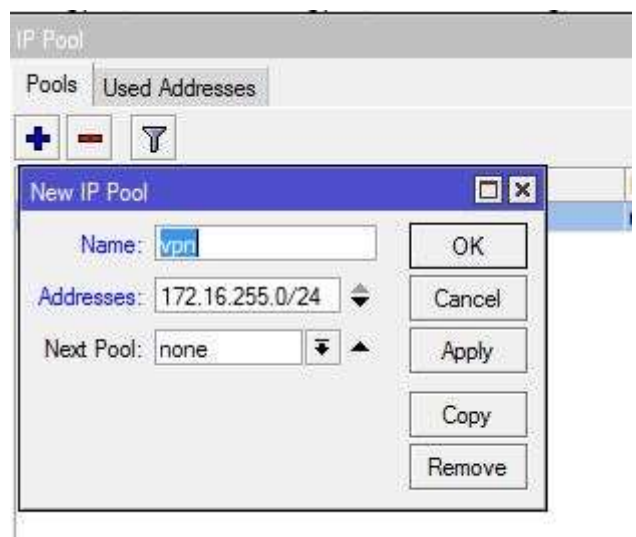

#### DICA:

Para fins de emergência, sugiro criar em cada equipamento um usuário com uma senha de poder do gerente de TI ou proprietario. Restrito a acesso local (Winbox MAC ou MAC Telnet), caso o equipamento esteja desconectado da rede e não consiga autenticar via User Manager.

/user

user add address=1.1.1.1.1/32 comment="support local" group=full name=support.local password=12344321

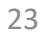

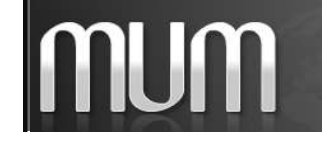

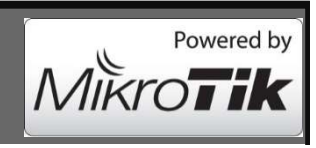

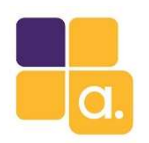

# Configurando servidor VPN ou PPPoE

| General          | Protocols     | Limits   | Queue |   |    | OK      |
|------------------|---------------|----------|-------|---|----|---------|
|                  | Name:         | vpn      |       |   |    | Cancel  |
| Loca             | I Address:    | 10.0.0.2 | 254   | Ŧ | •  | Apply   |
| Remote           | e Address:    | vpn      |       | Ŧ | •  | Comment |
|                  | Bridge:       |          |       |   | -  | Сору    |
| Bridge P         | ort Priority: |          |       |   | -  | Remove  |
| Bridge           | Path Cost:    |          |       |   | -  |         |
| Incor            | ning Filter:  |          |       |   | -  |         |
| Outg             | oing Filter:  |          |       |   | -  |         |
| Ad               | dress List:   |          |       |   | \$ |         |
| DN               | IS Server:    |          |       |   | ¢  |         |
| WIN              | IS Server:    |          |       |   | \$ |         |
| - Change<br>C no | TCP MSS       | • defaul | t     |   |    |         |

Configure o Profile, definindo um nome um endereço local e selecione o pool criado anteriormente.

Em Protocols - Use Encryption select required para forçar a criptografia.

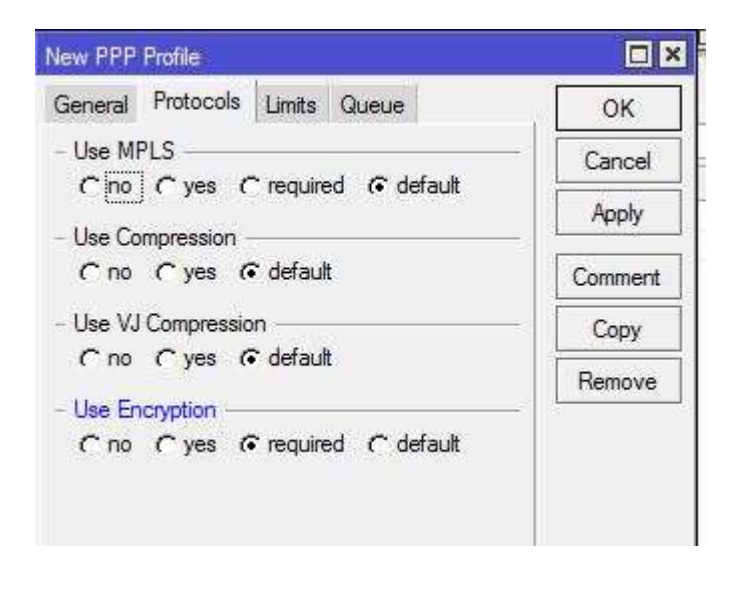

24

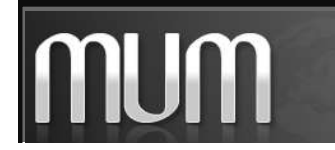

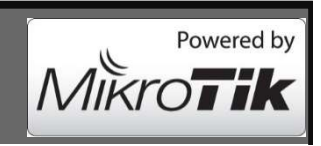

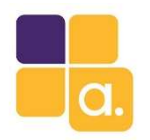

## Configurando servidor VPN

Em Secrets / PPP Autentication selecione Use Radius, para que o MikroTik utilize os usuários do User Manager.

|                                  | PPP Authentication&Accounting                               | PPP                                        |                  |
|----------------------------------|-------------------------------------------------------------|--------------------------------------------|------------------|
|                                  | Use Radius OK                                               | Interface PPPoE Servers Secrets Profiles A | ctive Connection |
| - Para habilitar o VPN server,   | Accounting Cancel                                           |                                            |                  |
| vá na aba Interface e clique no  | Interim Update: Apply                                       | New PPPoE Service                          |                  |
| botão PPTP Server.               |                                                             | Service Name: service1                     | ОК               |
| Selecione Enable e selecione o   | 4å                                                          | Interface: wlan1                           | Cancel           |
|                                  | Interface PPPoE Servers Secrets Profiles Active Connections | Max MTU: 1480                              | Apply            |
| Profile criado anteriormente.    |                                                             | Max MRU: 1480                              | Disable          |
| -                                | Name / Type L2 MTU Tx                                       | MRRU: 1600                                 | Сору             |
|                                  | PPTP Server                                                 | Keepalive Timeout: 10                      | Remove           |
| - Para habilitar o PPPoE server  | ✓ Enabled OK                                                | Default Profile: ppp 🗧                     | Laurence I       |
| va na aba PPPoE server e         | Max MTU: 1450                                               | One Session Per Host                       |                  |
| digua na hatãa l                 | Max MRU: 1450                                               | Max Sessions:                              |                  |
| clique no botao +.               | MRRU:                                                       | Authentication: V mschap2 V mschap1        |                  |
| Selecione a interface e o perfil | Keepalive Timeout: 30                                       |                                            |                  |
| criado anteriormente.            | Default Profile: ppp                                        |                                            |                  |
|                                  | Authentication: 🗹 mschap2 🔽 mschap1                         |                                            |                  |
|                                  |                                                             |                                            | 25               |

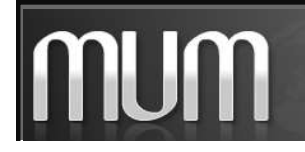

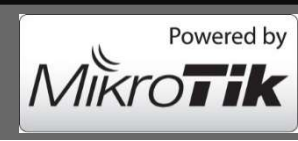

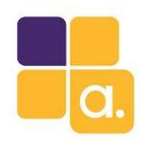

# Configurando servidor VPN ou PPPoE

Finalizando, altere o perfil do servidor Radius que foi criado anteriormente habilitando ppp na

autenticação Radius.

| General Status       |                       |    | ОК           |
|----------------------|-----------------------|----|--------------|
| Service:             | Ppp Iogin             |    | Cancel       |
|                      | hotspot wireless dhcp |    | Apply        |
| Called ID:           |                       | •  | Disable      |
| Domain:              |                       | •  | Comment      |
| Address:             | 10.0.0.254            |    | Сору         |
| Secret:              | 12345                 |    | Remove       |
| Authentication Port: | 1812                  |    | Reset Status |
| Accounting Port:     | 1813                  |    |              |
| Timeout:             | 300                   | ms |              |
|                      | Accounting Backup     |    |              |
| Realm:               | ]]                    | •  |              |
| Sro Address          | 0.0.0.0               | *  |              |

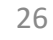

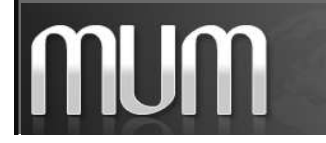

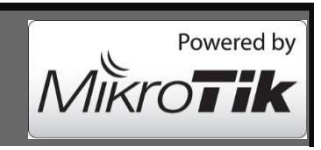

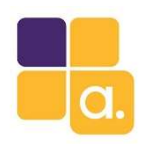

## Configurando servidor VPN ou PPPoE

Usuário conectado na VPN.

| Interface | PPPoE Servers | Secrets | Profiles Active Con | nections |         |        |
|-----------|---------------|---------|---------------------|----------|---------|--------|
|           | P             |         |                     |          |         |        |
|           |               |         |                     |          |         |        |
| Name      |               | Service | Caller ID           | Encoding | Address | Uptime |

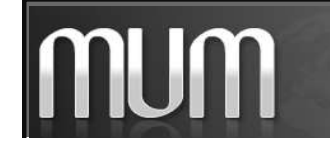

Alive Solutions – MUM BRASIL 2015 Gerenciando usuários com MikroTik User Manager

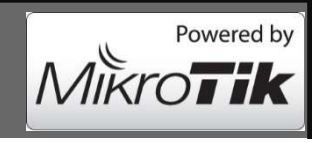

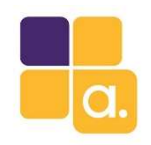

#### Hands on

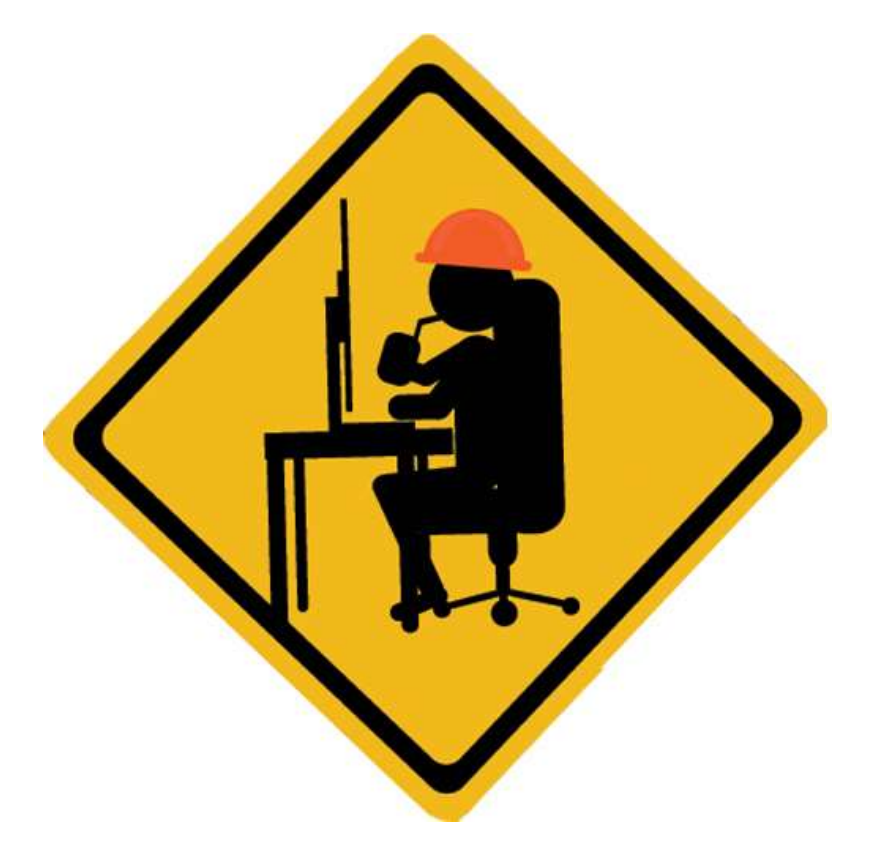

MUM

Alive Solutions – MUM BRASIL 2015 Gerenciando usuários com MikroTik User Manager

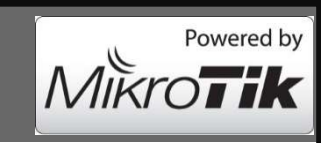

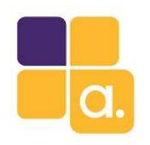

#### Hands on coletivo

Precisamos da ajuda de algumas pessoas do auditório para testarmos...

- 1. Conecte-se a rede wi-fi: UserManager-lab
- 2. Senha wi-fi: **floripa2015**
- 3. Use seu Winbox e conecte-se ao IP: **10.1.1.1**

Usuário: suporte

**Senha:** 12345

- 4. Observe as permissões concedidas.
- 5. Agora conecte-se com:

Usuário: infra-adm

Senha: 12345

6. Observe as permissões concedidas.

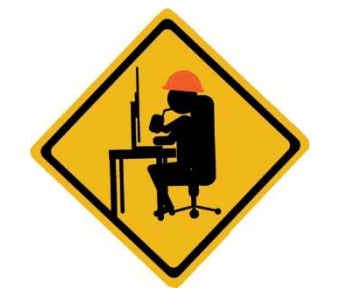

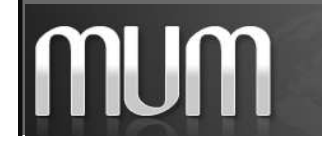

Alive Solutions – MUM BRASIL 2015 Gerenciando usuários com MikroTik User Manager

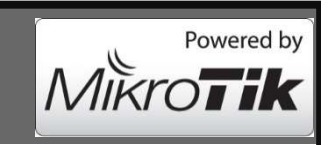

#### Dúvidas

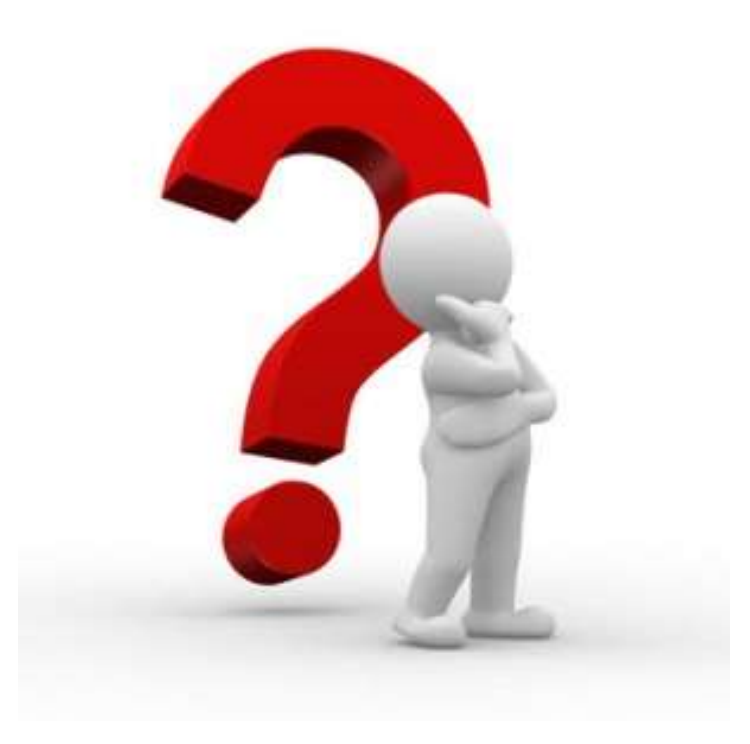

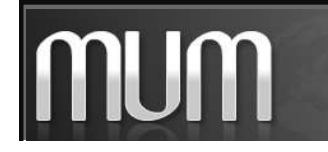

Alive Solutions – MUM BRASIL 2015 Gerenciando usuários com MikroTik User Manager

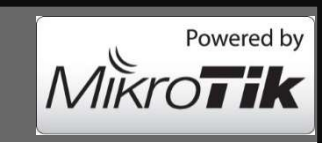

### Considerações finais

- Gerência centralizada do pessoal técnico.
- Fácil de adicionar, bloquear ou remover usuários.
- Facilidade para mudar permissões de acesso dos técnicos.
- Montando grupos de segurança personalizados, é possível dar

permissões especificas para técnicos com mais ou menos poder dentro

da rede. Evitando assim dores de cabeça com técnicos de má intensão.

Gratuito e eficiente. Basta instalar, configura-lo e pronto!!!

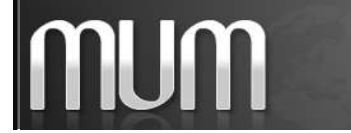

Alive Solutions – MUM BRASIL 2015 Gerenciando usuários com MikroTik User Manager

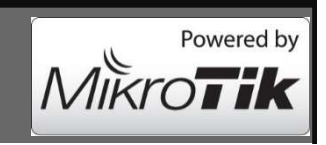

#### Fonte

#### wiki.mikrotik.com

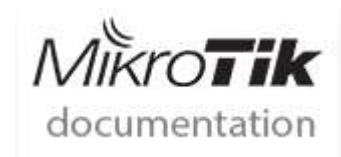

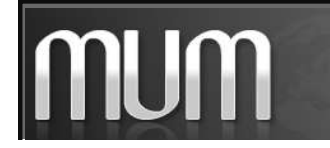

Alive Solutions – MUM BRASIL 2015 Gerenciando usuários com MikroTik User Manager Powered by

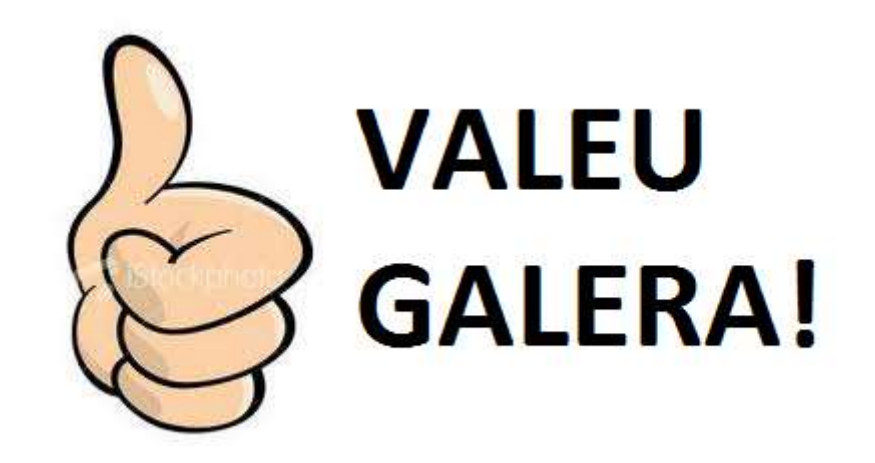

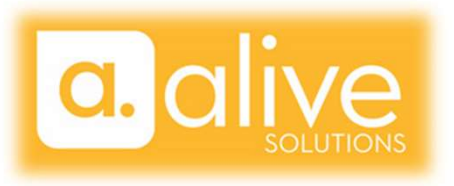

#### **Anderson Marin Matozinhos**

MTCNA, MTCWE, MTCRE, MTCTCE, MTCINE, MTCUME MikroTik Official Consultant MikroTik Certified Training Partner

anderson@icorporation.com.br

#### **Guilherme Ramires**

MTCNA, MTCWE, MTCRE, MTCTCE, MTCINE, MTCUME MikroTik Official Consultant MikroTik Certified Training Partner

ramires@alivesolutions.com.br

33

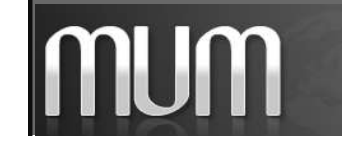

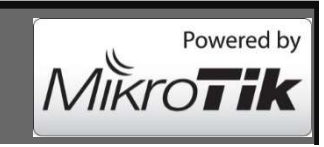